## レッスンの予約方法

インターネットサービスにご登録されましたら、以下の方法にて、レッスン予約ができます。

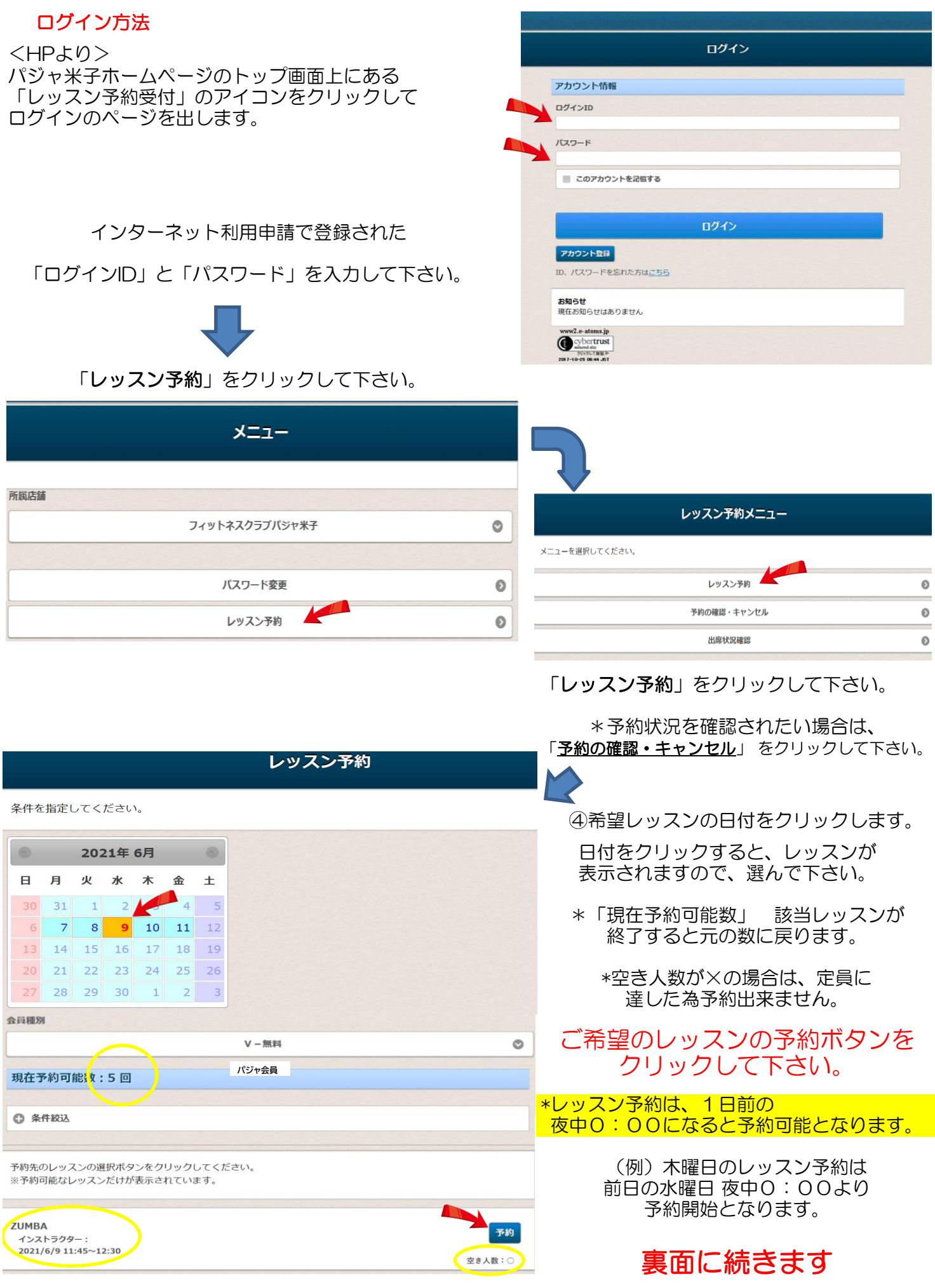

## 画面に、「予約内容の確認」が表示されます。

| 予約内容を確認してください。                     |    |    |    |    |    |                |              |
|------------------------------------|----|----|----|----|----|----------------|--------------|
| 予約情報                               |    |    |    |    |    |                | 予約日・レッスン等が   |
| 予約日                                |    |    |    |    |    |                | 間違っていないか     |
| 2021年06月09日(水)                     |    |    |    |    |    |                | ご確認下さい。      |
| 時間<br>11:45~12:30                  |    |    |    |    |    |                |              |
| レッスン                               |    |    |    |    |    |                | レッスン場所の位置指定を |
| 2UMBA<br>インストラクター                  |    |    |    |    |    |                | クリックして整理券番号  |
|                                    |    |    |    |    |    |                | を取ります。       |
| 開講場所<br>フィットネスクラブパジャ米子             |    |    |    |    |    |                |              |
| レッスン場所の位置指定 *「レッスン場所の位置指           |    |    |    |    |    |                | ミ」につきまして     |
| [IR] 位置指定は出来ません。ここ                 |    |    |    |    |    |                | は入場時の順番      |
| 1                                  | 2  | 3  | 4  | 5  | 6  | を決める項目となります。予約 | りの際は、クリック    |
| 7                                  | 8  | 9  | 10 | 11 | 12 | 出来る一番早い数字から選   | 択して下さい。      |
| 13                                 | 14 | 15 | 16 | 17 | 18 |                |              |
| 19                                 | 20 | 21 | 22 | 23 | 24 | ↓<br>↓         |              |
| 25                                 | 26 | 27 | 28 | 29 | 30 | 1番目にお並びください。   |              |
| 上記の内容でよろしければ、「予約する」ボタンをクリックしてください。 |    |    |    |    |    |                |              |

戻る

## こちらの画面が出たら予約完了です。お疲れさまでした。

## レッスン予約完了

予約する

レッスンの予約を受け付けました。

予約確認メールを送付いたしましたので、ご確認ください。

インターネットによる予約のキャンセルは、レッスン開始の1時間前までとさせていただきます。 ご利用ありがとうございました。

続けて予約登録をする

レッスン予約メニューに戻る

WEB予約のキャンセルについて

WEB予約後のキャンセルについては パジャまでご連絡をお願いいたします。 ※WEB上でキャンセルはしないようお願いいたします。